## Location d'un terrain au Tennis Club de La Chambre

## 📲 Mode d'emploi :

- 1) Se rendre sur <u>https://tenup.fft.fr/</u> ou taper dans un moteur de recherche tenup
- 2) Une fois sur le site, cliquer sur « Court à louer » Remplir le lieu (La Chambre) et la date

|                                                                                                    | RECHERCHER                                                                         | DEVENIR LICENCIÉ | TUTORIELS               |              |
|----------------------------------------------------------------------------------------------------|------------------------------------------------------------------------------------|------------------|-------------------------|--------------|
| Organiser sa pratique<br>simple                                                                                                    | e devient p                                                                        | blus             |                         |              |
| Accessible à tous, licenciés ou non, joueurs loisirs et co<br>services pour faciliter votre pratique :<br>• touver un club et souscrire à ses offres<br>• suivre vos performances et votre classement tou<br>• sinscrire à des tournois partout en France<br>• retrouver tous les avantages des licenciés | mpétiteurs, Ten'Up vous prop<br>urt dans un autre club FFT<br>t au long de l'année | pose de nombreux |                         |              |
| Localisation Erance métropo<br>Renseigner une ville/code postal                                                                                                    | litaine Ro                                                                         | ayon 30 km       | Quand ?*<br>Aujourd'hui | Rechercher 🔍 |

3) Ensuite, sélectionner l'horaire que vous souhaitez.

|                                     | Jeudi<br>16 / 06 | Vendredi<br>17 / 06 | Samedi<br>18 / 06 | Dimanche<br>19 / 06 | Lun <mark>d</mark> i<br>20 / 06 |  |
|-------------------------------------|------------------|---------------------|-------------------|---------------------|---------------------------------|--|
|                                     | MBRE T.C.        | LE COLOM            | BIER 0,2 km       |                     |                                 |  |
| ▼ 18 Colomb<br>73130 LA<br>06181760 | CHAMBRE<br>06    |                     |                   |                     |                                 |  |
| 08:00                               | 09:00            | 10:00               | 11:00             | 12:00               | 13:00                           |  |
| 14:00                               | 15:00            | 16:00               | 17:00             | 20:00               | 21:00                           |  |

## 4) Cliquer ensuite sur « Réserver »

| 09:00 - 10:00                                                                     | 10€                                     |
|-----------------------------------------------------------------------------------|-----------------------------------------|
| Court : Court n°1                                                                 | E Palement en ligne                     |
| Pratique : Tennis                                                                 | RÉSERVER                                |
| Surface : Béton poreux                                                            |                                         |
| Conditions de jeu : Extérieur                                                     |                                         |
|                                                                                   |                                         |
| 09:00 - 10:00                                                                     | <i>₀</i> _ 10 €                         |
| 09:00 - 10:00                                                                     | © <b>10 €</b><br>€ Paiement en ligne    |
| 09:00 - 10:00<br>Court : Court n°2<br>Pratique : Tennis                           | 10 €<br>€ Paiement en ligne<br>RÉSERVER |
| 09:00 - 10:00<br>Court : Court n°2<br>Pratique : Tennis<br>Surface : Béton poreux | 10 €<br>€ Paiement en ligne<br>RÉSERVER |

- 5) On vous demandera de créer un compte ou de vous connecter si vous en avez déjà un.
- 6) Vous aurez ensuite accès au paiement en ligne.

| Montant de votre réservation<br>10,00 €                                                                              |                                                                                                    |
|----------------------------------------------------------------------------------------------------|----------------------------------------------------------------------------------------------------|
| Sélectionnez votre mode de paiement *                                                                                | LA CHAMBRE T.C. LE COLOMBIER<br>Court n°1<br>C LA CHAMBRE T.C. LE COLOMBIER - LA CHAMBRE<br>le colombier 73130 LA CHAMBRE |
| nnulation possible jusqu'à 4 heures avant le début du créneau                                                        | 16 juin, 09:00-10:00                                                                                                    |
| J'accepte les <u>Conditions générales d'utilisation</u> *<br>Je m'engage à ne pratiquer aucune activité commerciale. | Terrain Extérieur Béton poreux                                                                                            |

- 7) Vous recevrez ensuite un mail et sms de la part de NEOP avec le code d'accès pour entrer sur le terrain.
- 8) Vous n'avez plus qu'à vous rendre au Tennis Club de La Chambre le jour de votre réservation et entrer le code sur le boîtier.

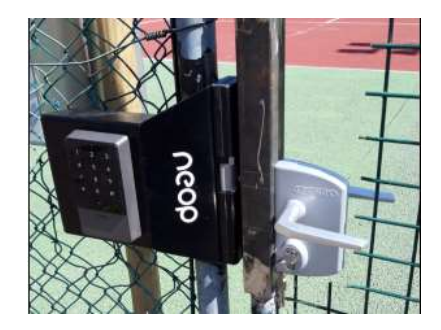

Amusez-vous bien 🙂